# Configure 802.1x - PEAP con FreeRadius y WLC 8.3

# Contenido

Introducción **Prerequisites** Requirements **Componentes Utilizados** Configurar Diagrama de la red Instalar el servidor httpd y MariaDB Instalación de PHP 7 en CentOS 7 Instalar FreeRADIUS **FreeRADIUS** WLC como cliente de autenticación, autorización y contabilidad (AAA) en FreeRADIUS FreeRADIUS como servidor RADIUS en WLC **WLAN** Agregar usuarios a base de datos de RADIUS libre Certificados en freeRADIUS Configuración del dispositivo final Importar certificado FreeRADIUS **Crear perfil WLAN** Verificación Proceso de autenticación en WLC **Troubleshoot** 

# Introducción

Este documento describe cómo configurar una red de área local inalámbrica (WLAN) con seguridad 802.1x y protocolo de autenticación extensible protegido (PEAP) como protocolo de autenticación extensible (EAP). FreeRADIUS se utiliza como servidor RADIUS (servicio de usuario de acceso telefónico de autenticación remota externa).

# Prerequisites

### Requirements

Cisco recomienda que tenga conocimientos básicos sobre estos temas:

- Linux
- editor Vim
- Controladores LAN inalámbricos (WLC) AireOS

**Nota**: Este documento está diseñado para dar a los lectores un ejemplo sobre la configuración requerida en un servidor FreeRADIUS para la autenticación PEAP-MS-CHAPv2. La configuración del servidor freeRADIUS que se presenta en este documento se ha probado en el laboratorio y se ha encontrado que funciona según lo esperado. El centro de asistencia técnica Cisco Technical Assistance Center (TAC) no admite la configuración del servidor RADIUS libre.

#### **Componentes Utilizados**

La información que contiene este documento se basa en las siguientes versiones de software y hardware.

- CentOS7 o Red Hat Enterprise Linux 7 (RHEL7) (RAM recomendada de 1 GB y HDD de al menos 20 GB)
- WLC 5508 v8.3
- MariaDB (MySQL)
- FreeRADIUS
- PHP 7

The information in this document was created from the devices in a specific lab environment. All of the devices used in this document started with a cleared (default) configuration. If your network is live, make sure that you understand the potential impact of any command.

# Configurar

#### Diagrama de la red

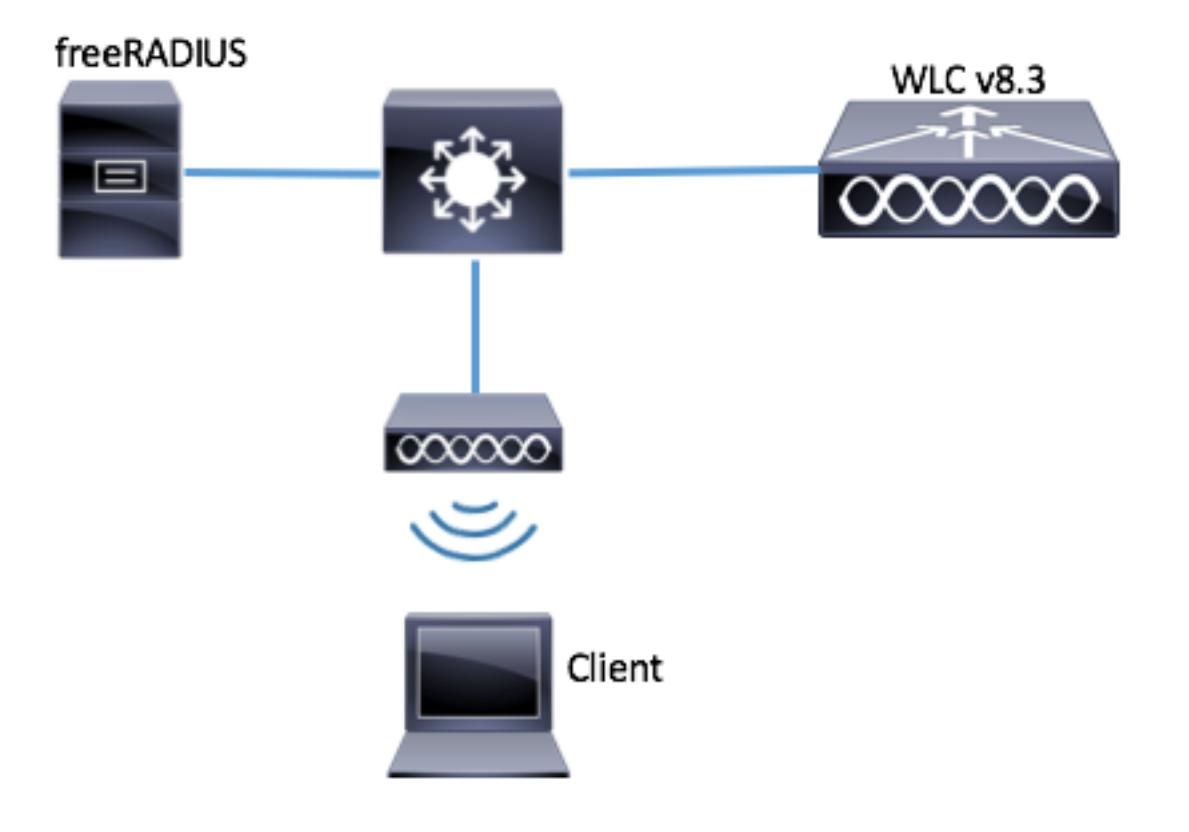

Paso 1. Ejecute estos comandos para instalar el servidor httpd y MariaDB.

[root@tac-mxwireless ~]# yum -y update
[root@tac-mxwireless ~]# yum -y groupinstall "Development Tools"
[root@tac-mxwireless ~]# yum -y install httpd httpd-devel mariadb-server mariadb
Paso 2. Inicie y active httpd (Apache) y el servidor MariaDB.

[root@tac-mxwireless ~]# systemctl enable httpd [root@tac-mxwireless ~]# systemctl start httpd [root@tac-mxwireless ~]# systemctl start mariadb [root@tac-mxwireless ~]# systemctl enable mariadb
Paso 3. Configure la configuración inicial de MariaDB para protegerla.

[root@tac-mxwireless ~]#mysql\_secure\_installation

**Nota:** Ejecute todas las partes de este script. Se recomienda para todos los servidores MariaDB en uso de producción. Lea atentamente cada paso.

In order to log into MariaDB to secure it, we'll need the current password for the root user. If you've just installed MariaDB, and you haven't set the root password yet, the password will be blank, so you should just press enter here.

Enter current password for root (enter for none): OK, successfully used password, moving on...

Setting the root password ensures that nobody can log into the MariaDB root user without the proper authorisation.

Set root password? [Y/n] Y New password: Re-enter new password: Password updated successfully! Reloading privilege tables.. ... Success! By default, a MariaDB installation has an anonymous user, allowing anyone to log into MariaDB without having to have a user account created for them. This is intended only for testing, and to make the installation go a bit smoother. You should remove them before moving into a production environment. Remove anonymous users? [Y/n] y ... Success! Normally, root should only be allowed to connect from 'localhost'. This ensures that someone cannot guess at the root password from the network. Disallow root login remotely? [Y/n] y ... Success! By default, MariaDB comes with a database named 'test' that anyone can access. This is also intended only for testing, and should be removed before moving into a production environment. Remove test database and access to it? [Y/n] y - Dropping test database... ... Success! - Removing privileges on test database... ... Success! Reloading the privilege tables will ensure that all changes made so far will take effect immediately. Reload privilege tables now? [Y/n] y ... Success! Cleaning up... All done! If you've completed all of the above steps, your MariaDB installation should now be secure. Thanks for using MariaDB! Paso 4. Configure la base de datos para freeRADIUS (utilice la misma contraseña configurada en el paso 3).

[root@tac-mxwireless ~]# mysql -u root -p -e "CREATE DATABASE radius" [root@tac-mxwireless ~]# mysql -u root -p -e "show databases" [root@tac-mxwireless ~]# mysql -u root -p MariaDB [(none)]> GRANT ALL ON radius.\* TO radius@localhost IDENTIFIED BY "radiuspassword"; MariaDB [(none)]> FLUSH PRIVILEGES; MariaDB [(none)]> \q Bye

#### Instalación de PHP 7 en CentOS 7

[root@tac-mxwireless ~]# cd ~
[root@tac-mxwireless ~]# curl 'https://setup.ius.io/' -o setup-ius.sh
[root@tac-mxwireless ~]# sudo bash setup-ius.sh
[root@tac-mxwireless ~]# sudo yum remove php-cli mod\_php php-common
[root@tac-mxwireless ~]# sudo yum -y install mod\_php70u php70u-cli php70u-mysqlnd php70u-devel
php70u-gd php70u-mcrypt php70u-mbstring php70u-xml php70u-pear
[root@tac-mxwireless ~]# sudo apachectl restart

#### Instalar FreeRADIUS

Paso 1. Ejecute este comando para instalar FreeRADIUS.

[root@tac-mxwireless ~]# yum -y install freeradius freeradius-utils freeradius-mysql freeradiussqlite

Paso 2. Haga que radius.service comience después de mariadb.service.

Ejecute este comando:

[root@tac-mxwireless ~]# vim /etc/systemd/system/multi-user.target.wants/radiusd.service
Agregue una línea en la sección [unidad]:

After=mariadb.service

La sección [Unit] debe tener el siguiente aspecto:

[Unit] Description=FreeRADIUS high performance RADIUS server. After=syslog.target network.target After=mariadb.service

Paso 3. Inicie y active freeradius para que se inicie al arrancar.

[root@tac-mxwireless ~]# systemctl start radiusd.service [root@tac-mxwireless ~]# systemctl enable radiusd.service Paso 4. Habilite el firewall para la seguridad.

[root@tac-mxwireless ~]# systemctl enable firewalld [root@tac-mxwireless ~]# systemctl start firewalld [root@tac-mxwireless ~]# systemctl status firewalld

Paso 5. Agregue reglas permanentes a la zona predeterminada para permitir los servicios http, https y radius.

[root@tac-mxwireless ~]# firewall-cmd --get-services | egrep 'http|https|radius'
[root@tac-mxwireless ~]# firewall-cmd --add-service={http,https,radius} --permanent success
Paso 6. Recarga el firewall para que los cambios surtan efecto.

[root@tac-mxwireless ~]# firewall-cmd --reload

#### FreeRADIUS

Para configurar FreeRADIUS para utilizar MariaDB, siga estos pasos.

Paso 1. Importe el esquema de base de datos RADIUS para rellenar la base de datos RADIUS.

```
[root@tac-mxwireless ~]# mysql -u root -p radius < /etc/raddb/mods-
config/sql/main/mysql/schema.sql
Paso 2. Cree un enlace programable para lenguaje de consulta estructurado (SQL) en
/etc/raddb/mods-enabled.
```

```
[root@tac-mxwireless ~]# ln -s /etc/raddb/mods-available/sql /etc/raddb/mods-enabled/
Paso 3. Configure el módulo SQL /raddb/mods-available/sql y cambie los parámetros de conexión
de la base de datos para ajustar su entorno.
```

[root@tac-mxwireless ~]# vim /etc/raddb/mods-available/sql La sección SQL debe tener un aspecto similar a este.

 $sql {$ 

```
driver = "rlm_sql_mysql"
dialect = "mysql"
# Connection info:
server = "localhost"
```

```
port = 3306
login = "radius"
password = "radpass" # Database table configuration for everything except Oracle radius_db =
"radius" } # Set to 'yes' to read radius clients from the database ('nas' table) # Clients will
ONLY be read on server startup. read_clients = yes # Table to keep radius client info
client_table = "nas"
```

Paso 4. Cambie el derecho de grupo de /etc/raddb/mods-enabled/sql a radiusd.

[root@tac-mxwireless ~]# chgrp -h radiusd /etc/raddb/mods-enabled/sql

# WLC como Cliente de Autenticación, Autorización y Contabilización (AAA) en FreeRADIUS

Paso 1. Edite /etc/raddb/clients.conf para establecer la clave compartida para el WLC.

[root@tac-mxwireless ~]# vim /etc/raddb/clients.conf
Paso 2. En la parte inferior, agregue la dirección ip del controlador y la clave compartida.

client{ secret = shortname = }

#### FreeRADIUS como servidor RADIUS en WLC

#### GUI:

Paso 1. Abra la GUI del WLC y navegue hasta **SECURITY > RADIUS > Authentication > New** como se muestra en la imagen.

| սիսիս                                              |                                                                                                  | Saye Configuration   <u>P</u> ing   Logout   <u>R</u> efresh |
|----------------------------------------------------|--------------------------------------------------------------------------------------------------|--------------------------------------------------------------|
| cisco                                              | MONITOR WLANS CONTROLLER WIRELESS SECURITY MANAGEMENT COMMANDS HELP FEEDBACK                     | <mark>∩</mark> <u>H</u> ome                                  |
| Security                                           | RADIUS Authentication Servers                                                                    | Apply New                                                    |
| ▼ AAA<br>General                                   | Auth Called Station ID Type 🛛 🗛 MAC Address:SSID 🚽                                               |                                                              |
| <ul> <li>RADIUS</li> <li>Authentication</li> </ul> | Use AES Key Wrap 🗌 (Designed for FIPS customers and requires a key wrap compliant RADIUS server) |                                                              |
| Accounting<br>Fallback                             | MAC Delimiter Hyphen $\vee$                                                                      |                                                              |
| DNS                                                | Framed MTU 1300                                                                                  |                                                              |

#### Paso 2. Complete la información del servidor RADIUS como se muestra en la imagen.

| RADIUS Authentication Serv       | vers > New      |                                                                 |
|----------------------------------|-----------------|-----------------------------------------------------------------|
| Server Index (Priority)          | 2 ~             |                                                                 |
| Server IP Address(Ipv4/Ipv6)     | a.b.c.d         |                                                                 |
| Shared Secret Format             | ASCII 🗸         | 1                                                               |
| Shared Secret                    | •••••           |                                                                 |
| Confirm Shared Secret            | •••••           |                                                                 |
| Key Wrap                         | (Designed for   | FIPS customers and requires a key wrap compliant RADIUS server) |
| Port Number                      | 1812            |                                                                 |
| Server Status                    | Enabled $\sim$  |                                                                 |
| Support for CoA                  | Disabled $\vee$ |                                                                 |
| Server Timeout                   | 10 seconds      |                                                                 |
| Network User                     | 🗹 Enable        |                                                                 |
| Management                       | 🗹 Enable        |                                                                 |
| Management Retransmit<br>Timeout | 2 seconds       |                                                                 |
| IPSec                            | Enable          |                                                                 |
|                                  |                 |                                                                 |

CLI:

> config radius auth add <index> <radius-ip-address> 1812 ascii <shared-key>
> config radius auth disable <index>
> config radius auth retransmit-timeout <index> <timeout-seconds>
> config radius auth enable <index>

## WLAN

GUI:

Paso 1. Abra la GUI del WLC y navegue hasta **WLANs > Create New >** Goas mostradas en la imagen.

| cisco                                                      | MONITOR WLANS CONTROLLER WIRELESS SECURITY MANAGEMENT COMMANDS HELP FEEDBACK |
|------------------------------------------------------------|------------------------------------------------------------------------------|
| WLANs                                                      | WLANS                                                                        |
| <ul> <li>WLANS</li> <li>WLANS</li> <li>Advanced</li> </ul> | Current Filter: None [Change Filter] [Clear Filter] Create New Create New    |

Paso 2. Elija un nombre para el identificador de conjunto de servicios (SSID) y el perfil y, a continuación, haga clic en Aplicaciones mostradas en la imagen.

| WLANs > New  |              | < Back | Apply |
|--------------|--------------|--------|-------|
| Туре         | WLAN         |        |       |
| Profile Name | profile-name |        |       |
| SSID         | SSID-name    |        |       |
| ID           | 2 ~          |        |       |

CLI:

> config wlan create <id> <profile-name> <ssid-name>
Paso 3. Asigne el servidor RADIUS a la WLAN.

CLI:

Navegue hasta **Seguridad > Servidores AAA** y elija el servidor RADIUS deseado, luego haga clic en **Aplicar** como se muestra en la imagen.

| WLANs > Edit 'ise-prof'                                                  | < Back | Apply |
|--------------------------------------------------------------------------|--------|-------|
| General Security QoS Policy-Mapping Advanced                             |        |       |
| Layer 2 Layer 3 AAA Servers                                              |        |       |
|                                                                          |        | ^     |
| Select AAA servers below to override use of default servers on this WLAN |        |       |
| RADIUS Servers                                                           |        |       |
| RADIUS Server Overwrite interface Enabled                                |        |       |
| Authoptication Service: Accounting Service: FAD Department               |        |       |
| Finabled Penabled Finabled                                               |        |       |
| Server 1 IP:172.16.15.8, Port:1812 V None V                              |        |       |
| Server 2 None V None V                                                   |        |       |
| Server 3 None V None V                                                   |        |       |
| Server 4 None V                                                          |        |       |
| Server 5 None V None V                                                   |        |       |
| Server 6 None V None V                                                   |        |       |
| RADIUS Server Accounting                                                 |        |       |
| Interim Update 🔽 Interim Interval 0 Seconds                              |        | ~     |
| <                                                                        | 2      | >     |

Paso 4. Opcionalmente, aumente el tiempo de sesión.

CLI:

| > | config | wlan | session- | -timeout | <wlan-id></wlan-id> | <session-timeout-seconds></session-timeout-seconds> |
|---|--------|------|----------|----------|---------------------|-----------------------------------------------------|
| G | SUI:   |      |          |          |                     |                                                     |

Navegue hasta **Avanzado > Activar Tiempo de Espera de Sesión >** haga clic en **Aplicar** como se muestra en la imagen.

| WL | ANs > Edit                        | t 'ise-pro | of'                 |                         |                |             |                   |              | < Back  | Apply |
|----|-----------------------------------|------------|---------------------|-------------------------|----------------|-------------|-------------------|--------------|---------|-------|
| -  | General                           | Security   | QoS                 | Policy-Mapping          | Adva           | inced       |                   |              |         |       |
|    | Allow AAA (                       | Override   | Enabled             | ł                       |                | DHCP        |                   |              |         |       |
|    | Coverage I<br>Detection           | Hole       | 🗹 Enabled           | ł                       |                | DHC         | P Server          | 0            | verride |       |
|    | Enable Ses<br>Timeout             | ssion      | ⊠ 2880<br>Ses:      | o<br>sion Timeou (secs) |                | DHC<br>Assi | P Addr.<br>gnment | R            | equired |       |
|    | Aironet IE                        |            | Enabled             |                         |                | OEAP        |                   |              |         |       |
|    | Diagnostic<br><u>18</u>           | Channel    | Enabled             |                         |                | Spli        | t Tunnel          | 🗌 En i       | abled   |       |
|    | Override II<br>ACL                | nterface   | IPv4 None           |                         | IPv6<br>None ∨ | Manage      | ement Frame P     | Protection ( | MFP)    |       |
|    | Layer2 Ad                         |            | None 🖂              |                         |                |             |                   |              |         |       |
|    | URL ACL                           |            | None 🗸              |                         |                | MFP         | Client Protectio  | on 🛃 🛛 Optic | onal 🗸  |       |
|    | P2P Blocki                        | ng Action  | Disabled            | ~                       |                | DTIM P      | eriod (in beaco   | on intervals | )       |       |
|    | Client Excl                       | usion ²    | ⊡<br>Enabled<br>Tir | meout Value (secs)      | ]              | 802.        | 11a/n (1 - 255    | 5) 1         |         |       |
|    | Maximum<br>Clients <mark>8</mark> | Allowed    | 0                   |                         |                | 802.<br>NAC | 11b/g/n (1 - 2    | :55) 1       |         |       |
| <  | Static IP To                      | unneling   | m                   |                         |                | NAC         | State None        | $\sim$       |         | > ×   |

#### Paso 5. Habilite la WLAN.

#### CLI:

```
> config wlan enable <wlan-id>
GUI:
```

#### Vaya a General > Status > Tick Enabled > Click Apply como se muestra en la imagen.

|                      |                                                                |                                                                                                    |                                                                                                    |                                                                                                    |                                                                            |                                                                                            |                                                                                            | < Back                                              |
|----------------------|----------------------------------------------------------------|----------------------------------------------------------------------------------------------------|----------------------------------------------------------------------------------------------------|----------------------------------------------------------------------------------------------------|----------------------------------------------------------------------------|--------------------------------------------------------------------------------------------|--------------------------------------------------------------------------------------------|-----------------------------------------------------|
| QoS Policy-Mapping A | Advanced                                                       |                                                                                                    |                                                                                                    |                                                                                                    |                                                                            |                                                                                            |                                                                                            |                                                     |
|                      | _                                                              |                                                                                                    |                                                                                                    |                                                                                                    |                                                                            |                                                                                            |                                                                                            |                                                     |
| ssid-name            |                                                                |                                                                                                    |                                                                                                    |                                                                                                    |                                                                            |                                                                                            |                                                                                            |                                                     |
| WLAN                 |                                                                |                                                                                                    |                                                                                                    |                                                                                                    |                                                                            |                                                                                            |                                                                                            |                                                     |
| ssid-name            |                                                                |                                                                                                    |                                                                                                    |                                                                                                    |                                                                            |                                                                                            |                                                                                            |                                                     |
| Enabled              |                                                                |                                                                                                    |                                                                                                    |                                                                                                    |                                                                            |                                                                                            |                                                                                            |                                                     |
|                      | QoS Policy-Mapping ssid-name<br>WLAN<br>ssid-name<br>@ Enabled | QoS     Policy-Mapping     Advanced       ssid-name     WLAN       ssid-name       Image: Constraint of the state of the state of | QoS     Policy-Mapping     Advanced       ssid-name     WLAN       ssid-name       Image: Constraint of the state of the state of | QoS     Policy-Mapping     Advanced       ssid-name     WLAN       ssid-name       Image: Contract of the second second sec | QoS Policy-Mapping Advanced<br>ssid-name<br>WLAN<br>ssid-name<br>@ Enabled | QoS     Policy-Mapping     Advanced       ssid-name     WLAN       ssid-name       Imabled | QoS     Policy-Mapping     Advanced       ssid-name     WLAN       ssid-name       Imabled | QoS     Policy-Mapping     Advanced       ssid-name |

#### Agregar usuarios a base de datos de RADIUS libre

De forma predeterminada, los clientes utilizan protocolos PEAP, sin embargo freeRadius admite otros métodos (no incluidos en esta guía).

Paso 1. Edite el archivo /etc/raddb/users.

[root@tac-mxwireless ~]# nano /etc/raddb/users

Paso 2. En la parte inferior del archivo, añada la información de los usuarios. En este ejemplo, **user1** es el nombre de usuario y **Cisco123** la contraseña.

user1 Cleartext-Password := <Cisco123> Paso 3. Reinicie FreeRadius.

[root@tac-mxwireless ~]# systemctl restart radiusd.service

#### Certificados en freeRADIUS

FreeRADIUS incluye un certificado predeterminado de la Autoridad de certificación (CA) y un certificado de dispositivo que se almacenan en la ruta /etc/raddb/certs. El nombre de estos certificados es ca.pem y server.pem. server.pem es el certificado que los clientes reciben mientras pasan por el proceso de autenticación. Si necesita asignar un certificado diferente para la autenticación EAP, simplemente puede eliminarlos y guardar los nuevos en la misma ruta con el mismo nombre exacto.

#### Configuración del dispositivo final

Configure un equipo portátil Windows para conectarse a un SSID con autenticación 802.1x y PEAP/MS-CHAP (versión de Microsoft del Protocolo de autenticación por desafío mutuo) versión 2.

Para crear el perfil WLAN en el equipo de Windows hay dos opciones:

- 1. Instale el certificado autofirmado en el equipo para validar y confiar en el servidor freeRADIUS para completar la autenticación
- 2. Omita la validación del servidor RADIUS y confíe en cualquier servidor RADIUS utilizado para realizar la autenticación (no recomendado, ya que puede convertirse en un problema de seguridad). La configuración de estas opciones se explica en End device configuration Create the WLAN Profile (Configuración del dispositivo final Crear el perfil WLAN).

#### Importar certificado FreeRADIUS

Si utiliza los certificados predeterminados instalados en freeRADIUS, siga estos pasos para importar el certificado EAP del servidor freeRADIUS al dispositivo final.

Paso 1. Obtenga el certificado de FreeRadius:

[root@tac-mxwireless ~]# cat /etc/raddb/certs/ca.pem

<sup>----</sup>BEGIN CERTIFICATE-----

MIIE4TCCA8mgAwIBAgIJAKLmHn4eZLjBMA0GCSqGSIb3DQEBBQUAMIGTMQswCQYD VQQGEwJGUjEPMA0GA1UECBMGUmFkaXVzMRIwEAYDVQQHEw1Tb21ld2hlcmUxFTAT BgNVBAoTDEV4YW1wbGUgSW5jLjEgMB4GCSqGSIb3DQEJARYRYWRtaW5AZXhhbXBs ZS5jb20xJjAkBgNVBAMTHUV4YW1wbGUgQ2VydGlmaWNhdGUgQXV0aG9yaXR5MB4X DTE3MDMzMTExMTIxN1oXDTE3MDUzMDExMTIxN1owgZMxCzAJBgNVBAYTAkZSMQ8w DQYDVQQIEwZSYWRpdXMxEjAQBgNVBACTCVNvbWV3aGVyZTEVMBMGA1UEChMMRXhh bXBsZSBJbmMuMSAwHgYJKoZIhvcNAQkBFhFhZG1pbkB1eGFtcGxlLmNvbTEmMCQG A1UEAxMdRXhhbXBsZSBDZXJ0aWZpY2F0ZSBBdXRob3JpdHkwggEiMA0GCSqGSIb3 DQEBAQUAA4IBDwAwggEKAoIBAQC0vJ53NN7J9vhpKhcB3B00XLpeQFWjqolQOB9F /8Lh2Hax2rzb9wx0i1M0yXR+kN22H7RNwUHET8VdyGUsA40dZWuyzI8sKi5H42GU

| ${\tt Eu6GDw1YJvhHn4rVC360ZU/Nbaxj0eR8ZG0JGse4ftQKLfckkvC0S5QGn4X1elRS}$                                                                                                    |
|----------------------------------------------------------------------------------------------------|
| oFe27HRF+pTDHd+nzbaDvhYWvFoe6iA27Od7AY/sDuo/tilJWGdm9ocPz3+0IiFC                                                                                                    |
| $ay \texttt{6dtG55YQOHxKaswH7/HJkLsKWhS4YmXLgJXCeeJqooqr+TEwyCDEaFaiX\texttt{835Jp}}{}$                                                                                                    |
| $gw \texttt{NNZ7X5US0FcjuuOtpJJ3hfQ8K6uXjEWPOkDE0DAnqp4/n9Ag \texttt{MBAAGjggE0MIIB}{MBAAGjggE0MIIB}$                                                                                                    |
| ${\tt MDAdBgNVHQ4EFgQUysFNRZKpAlcFCEgwdOPVGV0waLEwgcgGA1UdIwSBwDCBvYAU}$                                                                                                    |
| ys FNRZKpAlcFCEgwdOPVGV0 wa LGhgZmkgZYwgZMxCzAJBgNVBAYTAkZSMQ8wDQYD wa SNRZKpAlcFCEgwdOPVGV0 wa LGhgZmkgZYwgZMxCzAJBgNVBAYTAkZSMQ8wDQYD wa SNRZKpAlcFCEgwdOPVGV0 wa LGhgZmkgZYwgZMxCzAJBgNVBAYTAkZSMQ8wDQYD wa SNRZKpAlcFCEgwdOPVGV0 wa SNRZKpAlcFCEgwdOPVGV0 wa |
| $\verb"VQQIEwZSYWRpdXMxEjAQBgNVBAcTCVNvbWV3aGVyZTEVMBMGA1UEChMMRXhhbXBs"$                                                                                                    |
| ${\tt ZSBJbmMuMSAwHgYJKoZIhvcNAQkBFhFhZG1pbkBleGFtcGxlLmNvbTEmMCQGA1UE}$                                                                                                    |
| ${\tt AxMdRXhhbXBsZSBDZXJ0aWZpY2F0ZSBBdXRob3JpdHmCCQCi5h5+HmS4wTAMBgNV}$                                                                                                    |
| ${\tt HRMEBTADAQH/MDYGA1UdHwQvMC0wK6ApoCeGJWh0dHA6Ly93d3cuZXhhbXBsZS5j}$                                                                                                    |
| $b \verb+20vZXhhbXBsZV9jYS5jcmwwDQYJKoZIhvcNAQEFBQADggEBACsPR2jiOFXnTsK4$                                                                                                    |
| lwnrrMylZZb12gDuqK+zKELox2mzlDMMK83tBsL8yjkv70KeZn821IzfTrTfvhzV                                                                                                    |
| mjX6HgaWfYyMjYYYSw/iEu2JsAtQdpvC3di10nGwVPHlzbozPdov8cZtCb21ynfY                                                                                                    |
| Z6cNjx8+aYQIcsRIyqA1IXMOBwIXo141TOmoODdgfX951poLwgktRLkv17Y7owsz                                                                                                    |
| $\texttt{ChYDO++H7} Iews xx5pQfm56dA2cNrlTwWtMvViKyX7GlpwlbBOxgkLiFJ5+GFbfLh}$                                                                                                    |
| a 0 HBHZWhTKvffbr62 mkbfjCUfJU4T3xgY9zFwiwT+BetCJgAGy8CT/qmnO+NJERO                                                                                                    |
| RUvDhfE=                                                                                                    |
|                                                                                                    |

----END CERTIFICATE-----

Paso 2. Copie y pegue el resultado del paso anterior en un archivo de texto y cambie la extensión a .crt

Paso 3. Haga doble clic en el archivo y seleccione **Instalar certificado...** como se muestra en la imagen.

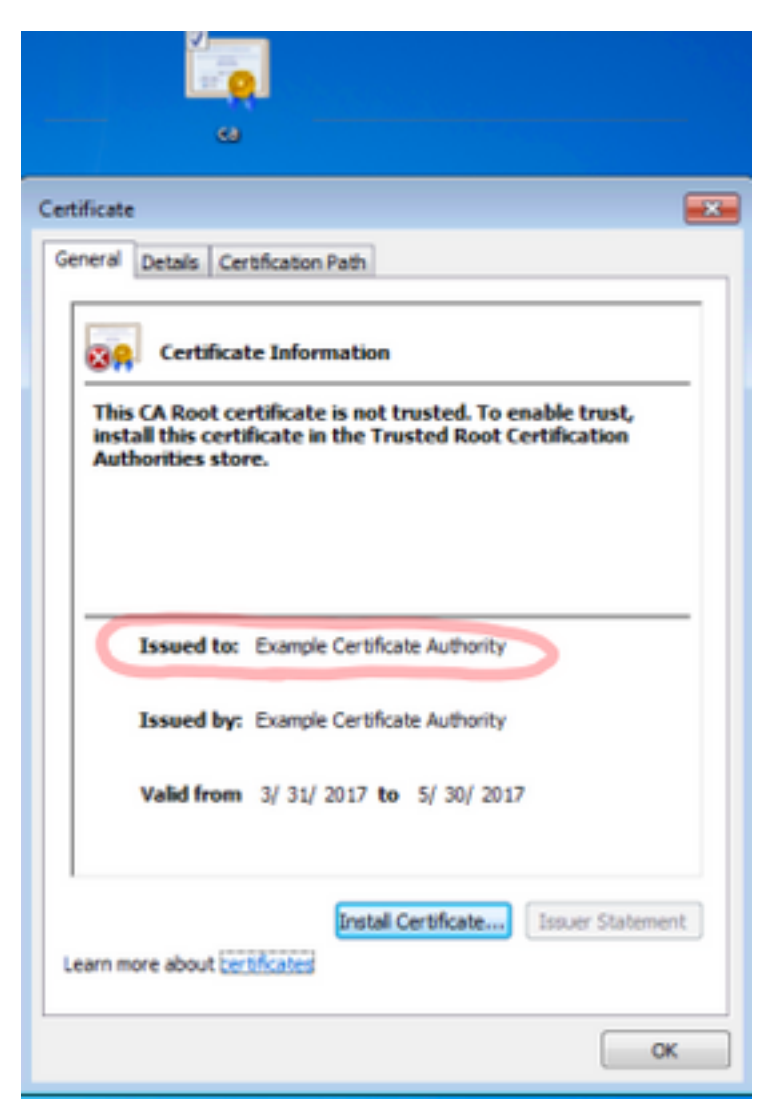

Paso 4. Instale el certificado en el almacén Autoridades de certificación raíz de confianza como se muestra en la imagen.

| Certificate Import Wizard                                                                                                    | ×                            |
|----------------------------------------------------------------------------------------------------|------------------------------|
| Certificate Store<br>Certificate stores are system areas where certificates are                                                                                                    | kept.                        |
| Windows can automatically select a certificate store, or yo<br>the certificate.                                                                                                    | u can specify a location for |
| Place all certificates in the following store                                                                                                    | le type of cel uncate        |
| Certificate store:                                                                                                    | Browse                       |
| Select Certificate Store                                                                                                    |                              |
| Select the certificate store you want to use.                                                                                                    |                              |
| Personal<br>Trusted Root Certification Authorities<br>Enterprise Trust<br>Intermediate Certification Authorities<br>Trusted Publishers<br>Untrusted Certificates<br>Show physical stores<br>Back | Next > Cancel                |
| OK Cancel                                                                                                    | ОК                           |

#### Crear perfil WLAN

Paso 1. Haga clic con el botón derecho del ratón en el icono Inicio y seleccione **Panel de control** como se muestra en la imagen.

| Programs and Features                     |
|-------------------------------------------|
| Mobility Center                           |
| Power Options                             |
| Event Viewer                              |
| System                                    |
| Device Manager                            |
| Network Connections                       |
| Disk Management                           |
| Computer Management                       |
| Command Prompt                            |
| Command Prompt (Admin)                    |
| Task Manager                              |
| Control Panel                             |
| File Explorer                             |
| Search                                    |
| Run                                       |
| Shut down or sign out                     |
| Desktop                                   |
| 👔 אין אין אין אין אין אין אין אין אין אין |

Paso 2. Navegue hasta **Red e Internet > Centro de redes y recursos compartidos> haga clic en Configurar una nueva conexión o red** como se muestra en la imagen.

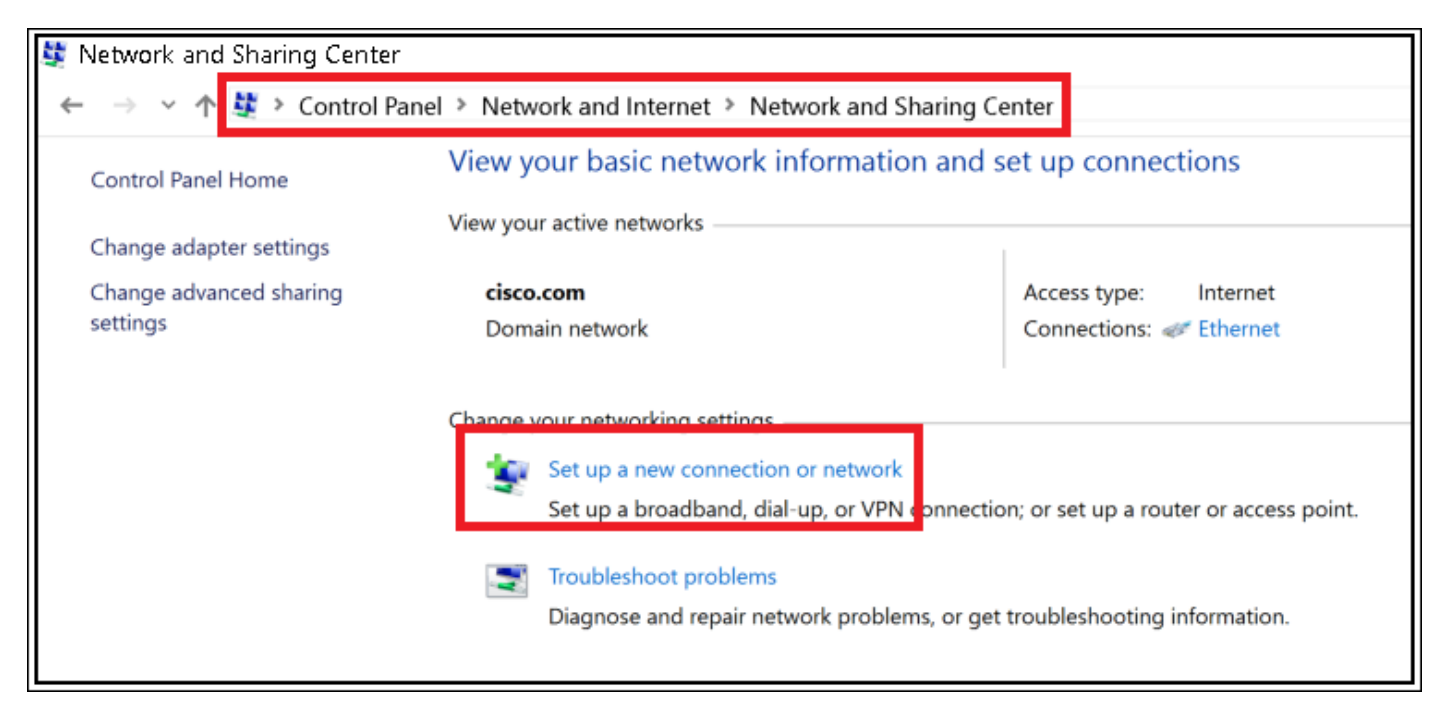

Paso 3. Seleccione **Conexión manual a una red inalámbrica** y haga clic en Nextas que se muestra en la imagen.

|                                                               | -    |     | ×   |
|---------------------------------------------------------------|------|-----|-----|
| 🔶 🛬 Set Up a Connection or Network                            |      |     |     |
| Chapter a connection option                                   |      |     |     |
| choose a connection option                                    |      |     |     |
| Connect to the Internet                                       |      |     |     |
| Set up a broadband or dial-up connection to the Internet.     |      |     |     |
| Set up a new network                                          |      |     |     |
| Manually connect to a viralers network                        |      |     |     |
| Connect to a hidden network or create a new wireless profile. |      |     |     |
| Connect to a workplace                                        |      |     |     |
| Set up a dial-up or VPN connection to your workplace.         |      |     |     |
|                                                               |      |     |     |
|                                                               |      |     |     |
|                                                               |      |     |     |
|                                                               | Next | Can | cel |

Paso 4. Introduzca la información con el nombre del SSID y el tipo de seguridad WPA2-Enterprise y haga clic en **Next** como se muestra en la imagen.

| ← | Se Manually connect to a                 | wireless network                                                                            | -   |     | ×   |
|---|------------------------------------------|---------------------------------------------------------------------------------------------|-----|-----|-----|
|   | Enter information f                      | or the wireless network you want to add                                                     |     |     |     |
|   | Network name:                            | SSID-name                                                                                   |     |     |     |
|   | Security type:                           | W9A2-Enterprise ~                                                                           |     |     |     |
|   | Encryption type:                         | AES                                                                                         |     |     |     |
|   | Security Key:                            | Hide character                                                                              | 5   |     |     |
|   | Start this connection                    | on automatically                                                                            |     |     |     |
|   | Connect even if th<br>Warning: If you se | e network is not broadcasting<br>lect this option, your computer's privacy might be at risk |     |     |     |
|   |                                          | N                                                                                           | ext | Can | cel |

Paso 5. Seleccione **Cambiar configuración de conexión** para personalizar la configuración del perfil WLAN como se muestra en la imagen.

|                                                                                                    |           | - |       | × |
|----------------------------------------------------------------------------------------------------|-----------|---|-------|---|
| <ul> <li>Search State State Stat</li></ul> |           |   |       |   |
|                                                                                                    |           |   |       |   |
| Successfully added ise-ssid                                                                                                    |           |   |       |   |
|                                                                                                    |           |   |       |   |
| → Change connection settings                                                                                                    |           |   |       |   |
| Open the connection properties so that I can change the                                                                                                    | settings. |   |       |   |
|                                                                                                    |           |   |       |   |
|                                                                                                    |           |   |       |   |
|                                                                                                    |           |   |       |   |
|                                                                                                    |           |   |       |   |
|                                                                                                    |           |   |       |   |
|                                                                                                    |           |   |       |   |
|                                                                                                    |           |   |       |   |
|                                                                                                    |           |   |       |   |
|                                                                                                    |           |   |       |   |
|                                                                                                    |           |   | Close | e |

Paso 6. Vaya a la ficha **Seguridad** y haga clic en **Configuración** como se muestra en la imagen.

| ise-ssid Wireless Ne                  | twork Properties             |            |        | ×    |
|---------------------------------------|------------------------------|------------|--------|------|
| Connection Security                   |                              |            |        |      |
|                                       |                              |            |        |      |
| Security type:                        | WPA2-Enterprise              |            | $\sim$ |      |
| Encryption type:                      | AES                          |            | $\sim$ |      |
|                                       |                              |            |        |      |
|                                       |                              |            |        |      |
| Choose a network aut                  | hentication method:          | _          | _      |      |
| Microsoft: Protected I                | EAP (PEAP)                   | Settin     | igs    |      |
| Remember my cre<br>time I'm logged or | dentials for this conne<br>n | ction each |        |      |
|                                       |                              |            |        |      |
|                                       |                              |            |        |      |
|                                       |                              |            |        |      |
| Advanced settings                     |                              |            |        |      |
|                                       |                              |            |        |      |
|                                       |                              |            |        |      |
|                                       |                              |            |        |      |
|                                       |                              | ОК         | Car    | ncel |

Paso 7. Elija si el servidor RADIUS está validado o no.

En caso afirmativo, habilite Verificar la identidad del servidor validando el certificado y de Autoridades de certificación raíz de confianza: list (lista) seleccione el certificado autofirmado de freeRADIUS.

Después de seleccionar **Configure** y disable **Use automáticamente mi nombre de inicio de sesión** y contraseña de Windows..., luego haga clic en OK como se muestra en las imágenes.

| Protected EAP Properties                                                                                       | ×  |
|----------------------------------------------------------------------------------------------------|----|
| When connecting:                                                                                               |    |
| Verify the server's identity by validating the certificate                                                     | _  |
| Connect to these servers (examples:srv1;srv2;.*\.srv3\.com):                                                   |    |
| Trusted Root Certification Authorities:                                                                        | _  |
| Diggline & Olefred Linder dat     Diggline & Olefred Linder dat     Diggline & State Association of States dat | ^  |
| Example Certification Authority                                                                                |    |
| La debande Cationadera a Metteria (CECC)     La Cation de Catione Serviciones Serviciones                      | ~  |
|                                                                                                    |    |
| Tell user if the server name or root certificate isn't specified                                               | ~  |
| Select Authentication Method:                                                                                  |    |
| Secured password (EAP-MSCHAP v2) Configur                                                                      | re |
| Enable Fast Reconnect                                                                                          |    |
| Disconnect if server does not present cryptobinding TLV     Enable Identity Privacy                            |    |
|                                                                                                    |    |
|                                                                                                    |    |
| OK Cano                                                                                                    | el |
|                                                                                                    |    |
| EAP MSCHAPv2 Properties X                                                                                      |    |
| When connecting:                                                                                               |    |
| Automatically use my Windows logon name and<br>password (and domain if any).                                   |    |

| Paso 8. | Configure las credenciales del usuario. |
|---------|-----------------------------------------|

Cancel

ОK

Una vez de nuevo a la ficha Security , seleccione **Advanced settings**, especifique el modo de autenticación como **User authentication** y guarde las credenciales configuradas en freeRADIUS para autenticar al usuario, como se muestra en las imágenes.

| ise-ssid Wireless Ne                 | twork Propertie        | <u>s</u>     | ×      |
|--------------------------------------|------------------------|--------------|--------|
| Connection Security                  |                        |              |        |
|                                      |                        |              |        |
| Security type:                       | WPA2-Enterprise        |              | ~      |
| Encryption type:                     | AES                    |              | ~      |
|                                      |                        |              |        |
|                                      |                        |              |        |
| Choose a network aut                 | thentication method    | :            |        |
| Microsoft: Protected                 | EAP (PEAP)             | ✓ Settin     | igs    |
| Remember my cre<br>time I'm logged o | edentials for this con | nection each |        |
|                                      |                        |              |        |
|                                      |                        |              |        |
|                                      |                        |              |        |
| Advanced settings                    |                        |              |        |
| Advanced settings                    |                        |              |        |
|                                      |                        |              |        |
|                                      |                        |              |        |
|                                      |                        |              |        |
|                                      |                        | ОК           | Cancel |

| 02.1X settings 802.11 settings                                                                         |                                      |                                      | Ì                               |    |
|----------------------------------------------------------------------------------------------------|--------------------------------------|--------------------------------------|---------------------------------|----|
| Specify authentication mode:                                                                           |                                      |                                      |                                 |    |
| User authentication                                                                                    | Save c                               | redentials                           |                                 |    |
| Delete credentials for all users                                                                       | s                                    |                                      |                                 |    |
| Enable single sign on for this net                                                                     | work                                 |                                      |                                 |    |
| Perform immediately before up                                                                          | user logon                           |                                      |                                 |    |
| <ul> <li>Perform immediately after use</li> </ul>                                                      | er logon                             |                                      |                                 |    |
| Maximum delay (seconds):                                                                               | 10                                   | *                                    |                                 |    |
| Allow additional dialogs to be<br>sign on                                                              | displayed during                     | single                               |                                 |    |
| This network uses separate vi                                                                          | irtual LANs for ma                   | achine                               |                                 |    |
| and user authentication                                                                                |                                      |                                      |                                 |    |
| and user authentication                                                                                |                                      |                                      |                                 |    |
| and user authentication                                                                                | ОК                                   | Cancel                               |                                 |    |
| Vindows Security                                                                                       | ОК                                   | Cancel                               |                                 |    |
| Vindows Security<br>Save credentials                                                                   | OK                                   | Cancel                               |                                 |    |
| Vindows Security<br>Save credentials<br>Saving your credentials allows<br>when you're not logged on (f | ок<br>s your compe<br>for example, t | Cancel<br>uter to cont<br>to downloa | nect to the net<br>ad updates). | tw |
| Vindows Security<br>Save credentials<br>Saving your credentials allows<br>when you're not logged on (f | ок<br>s your compt<br>for example, t | Cancel<br>uter to cont<br>to downloa | nect to the ner<br>ad updates). | tw |

# Verificación

Utilize esta sección para confirmar que su configuración funcione correctamente.

OK

 $\times$ 

Cancel

#### Proceso de autenticación en WLC

Ejecute los siguientes comandos para monitorear el proceso de autenticación para un usuario específico:

> debug client <mac-add-client>
 > debug dot1x event enable
 > debug dot1x aaa enable
 Para leer fácilmente los resultados de debug client, utilice la herramienta Wireless debug

Analizador de depuración inalámbrica

# Troubleshoot

analyzer:

Actualmente, no hay información específica de troubleshooting disponible para esta configuración.